# Leitfaden Bestellprozess für den Auf- und Abbauausweis

Kundennummer

Passwort:

Stand Juli 2021

#### Ihr Weg ins TicketCenter

- Über direkte Verlinkung aus E-Mail vom Veranstaltungsteam
- > Oder über die Veranstaltungshomepage:

|                                                                                                 | linetaltaligene                                                                        | mopagoi      |                          |          | Discount vergescen?                                                                      |
|-------------------------------------------------------------------------------------------------|----------------------------------------------------------------------------------------|--------------|--------------------------|----------|------------------------------------------------------------------------------------------|
| Rückblick                                                                                       | Für Aussteller                                                                         | Für Besucher | Für Journalisten         | Newsroom | Zeichen anzeigen                                                                         |
| Messemar                                                                                        | ketina                                                                                 | Ausstell     | erShop                   |          | Login<br>Bitte behandeln Sie Ihre Login-Daten vertraulich.                               |
| <ul> <li>Marketing</li> <li>Marketing</li> <li>Marketing</li> <li>Exklusiv-Marketing</li> </ul> | Messemarketing       Marketing Services       Marketing-Paket       Exklusiv-Marketing |              | Services am Messegelände |          | Ihre <b>Login-Daten</b> sind in der<br>E-Mail zur Standflächen-<br>bestätigung enthalten |

Durch die aktuellen Rechtsvorschriften zur **Bekämpfung der Corona-Pandemie** sind wir verpflichtet, Ihren Wohnort (Privatwohnsitz) zu erfassen und zu speichern. Die **erhobenen Daten** werden einen Monat nach Veranstaltung **aufbewahrt und dann gelöscht.** 

Ausstellerausweise sind auch als Auf- und Abbauausweis gültig. Somit ist es für Personen mit Ausstellerausweis nicht nötig zusätzlich einen Auf- und Abbauausweis zu erstellen.

# Leitfaden Bestellprozess für den Auf- und Abbauausweis

Stand Juli 2021

#### Schritt 1

Bestellung des Kontingents der Auf- und Abbauausweise

Bevor Sie Auf- und Abbauausweise registrieren können, müssen Sie diese kostenlos bestellen.

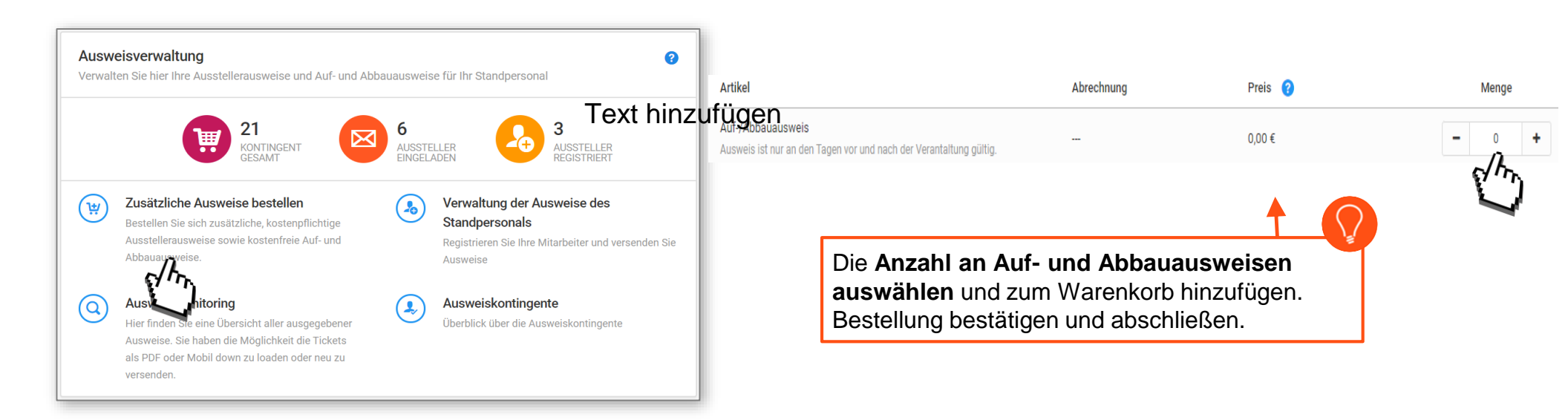

Die bestellten Auf- und Abbauausweise werden Ihnen innerhalb der nächsten Minuten zur Verfügung gestellt

# Leitfaden Bestellprozess für den Auf- und Abbauausweis

#### Schritt 2

Klicken Sie auf "Verwaltung der Ausweise des Standpersonals". Bitte beachten Sie, dass es einige Minuten dauern kann bis das in Schritt 1 bestellte Ausweiskontingent zur Verfügung steht.

> Ausweisverwaltung 2 Verwalten Sie hier Ihre Ausstellerausweise und Auf- und Abbauausweise für Ihr Standpersonal. 20 AUSSTELLER KONTINGENT AUSSTELLER EINGELADEN Zusätzliche Ausweise bestellen Verwaltung der Ausweise des Standpersonals ιŧ n Sie Ihre Mitarbeiter und versenden Sie Ausweise. Bestellen Sie sich zusätzliche, kostenpflichtige Ausstellerausweise sowie kostenfreie Auf- und Abbauausweise. Ausweismonitoring Ausweiskontingente 1 Hier finden Sie eine Übersicht aller ausgegebener Ausweise. Überblick über die Ausweiskontingente Sie haben die Möglichkeit die Tickets als PDF oder Mobil down zu loaden oder neu zu versenden.

> > NÜRNBERG MESSE

#### Schritt 3

Hier können Sie entscheiden, ob Sie eine **Registrierungsaufforderung** per E-Mail versenden möchten oder **Registrierungscodes** erhalten möchten (zum Versand an Dienstleister).

Wählen Sie den passenden **Registrierungsprozess** aus. Bitte beachten Sie, dass sich Ihr Dienstleister in beiden Fällen selbst registrieren muss!

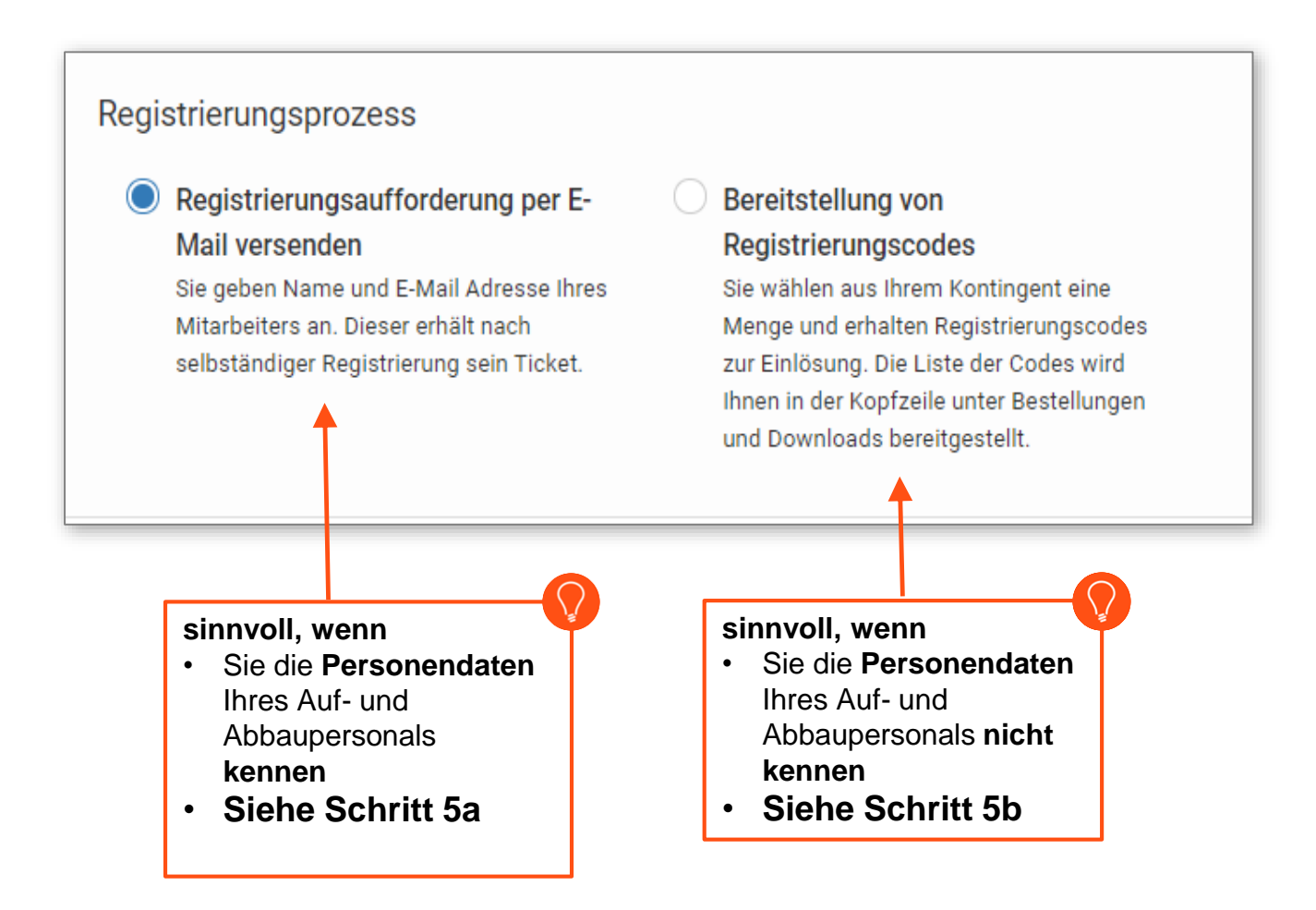

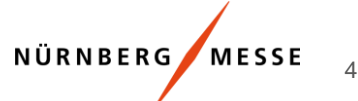

#### Ausweisverwaltung

#### Schritt 4

Ausweisart Auf-/Abbauausweis wählen und mit Registrierung beginnen

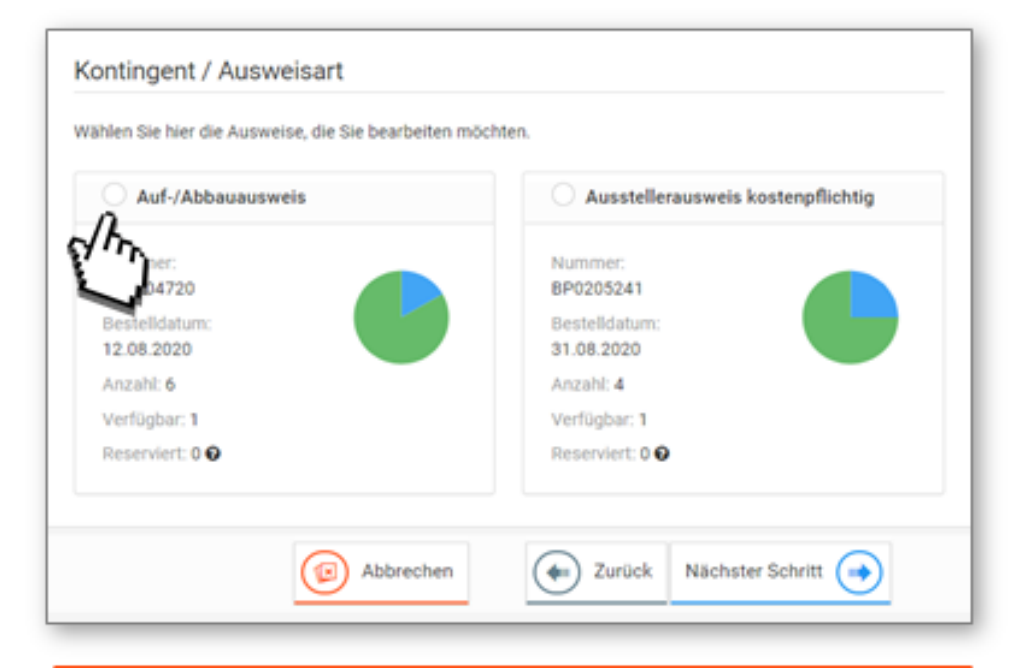

- Alle Ausweise müssen personalisiert werden
- Ausstellerausweise sind während der Aufund Abbauzeit gültig

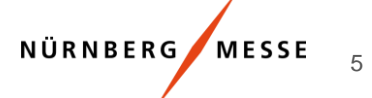

#### Ausweisverwaltung

#### Schritt 5a – Registrierungsaufforderung per E-Mail

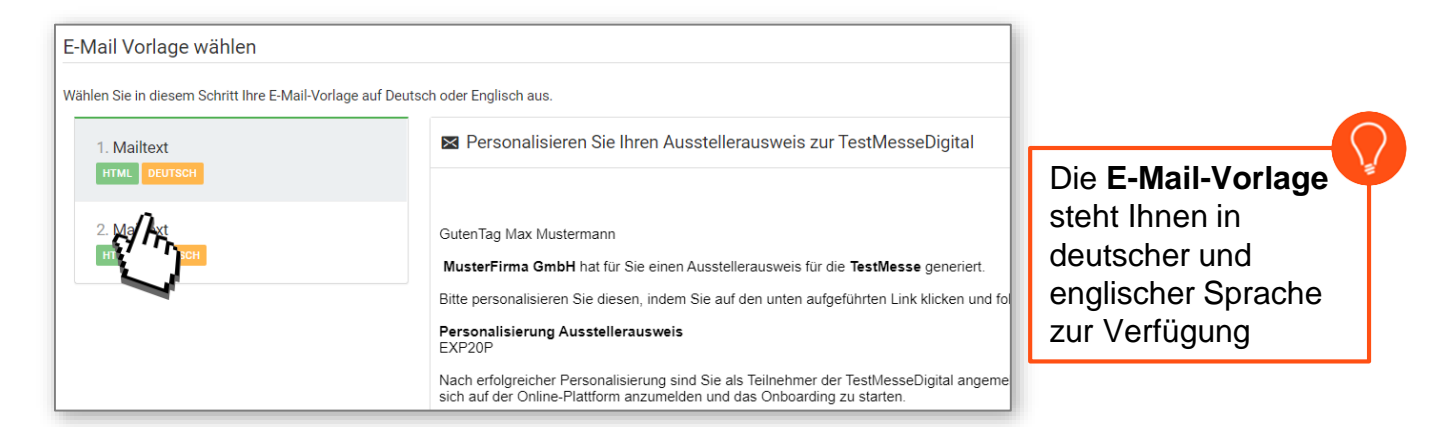

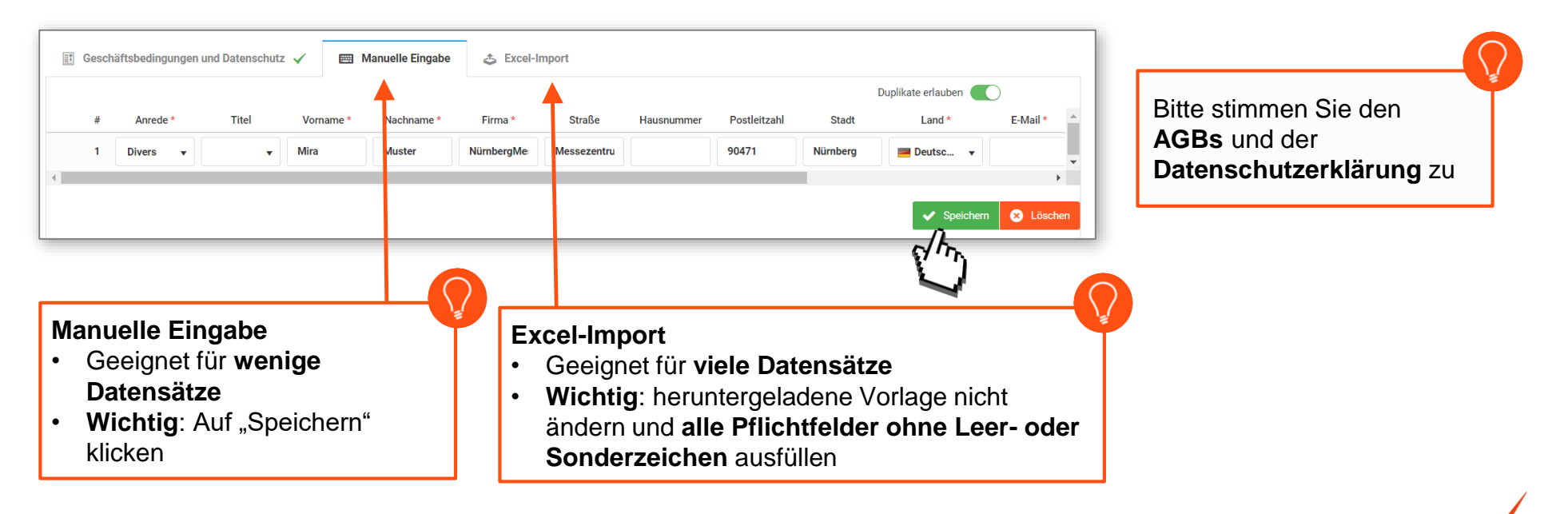

NÜRNBERG MESSE

6

### Ausweisverwaltung

Überprüfen Sie die eingegebenen Daten noch einmal auf deren Richtigkeit und klicken im Anschluss auf "Fertigstellen"

| Personen                                                                                                    | daten 🙎 |      |        |                            |
|----------------------------------------------------------------------------------------------------|---------|------|--------|----------------------------|
| $\begin{tabular}{ c c } \hline \hline & \hline \\ \hline & \hline \\ \hline & \hline \\ \hline & \hline \\ \hline & \hline \\ \hline & \hline \\ \hline & \hline \\ \hline & \hline \\ \hline & \hline \\ \hline & \hline \\ \hline & \hline \\ \hline & \hline \\ \hline & \hline \\ \hline & \hline \\ \hline & \hline \\ \hline \\$ | 1       | Mira | Muster | ticketcenter.support@nuerr |
| ${}^{\odot}$                                                                                                    | 2       | Max  | Muster | ticketcenter.support@nuerr |
| _                                                                                                    |         |      |        | Fertigstellen 🕢            |

#### Schritt 5b – Bereitstellung von Registrierungscodes

Wählen Sie die benötigte Menge an Ausweisen aus

Nach Fertigstellung steht Ihnen die Liste mit Registrierungscodes zum weiteren Versand zur Verfügung

| Sie wahle | en aus Ihrem Kontingent eine Menge von Tickets                                                                 | . Ihr verfugbares, sowie schon genutztes Kontingent wird hier angezeigt und aktua                   | Gesamt: 100 | Noch verfügbar: 51 | 📕 Jetzt: 37    |
|-----------|----------------------------------------------------------------------------------------------------|----------------------------------------------------------------------------------------------------|-------------|--------------------|----------------|
| Menge     | 37                                                                                                    | ,<br>/h                                                                                             |             | 88                 | Alle auswählen |
|           |                                                                                                    |                                                                                                    |             |                    |                |
| Zusam     | menfassung<br>Fertig! Der Registrierungsvorgang ist nun im Ge<br>Sobald ihre Dokumente bereit sind, können Sie | inge, Je nach Größe der Kampagne kann dies einige Minuten dauern.<br>sie <u>hier</u> herunterladen. |             |                    |                |

In der Liste finden Sie auch einen Link, der zur Ticketpersonalisierung direkt in den Ticketshop führt

#### Ausweisverwaltung

Die Registrierungscodes / Links können Sie dann Ihren Auf- und Abbauhelfern zur Registrierung weiterleiten.

| Registrierungscode | Registrierungslink                            |
|--------------------|-----------------------------------------------|
| BBWTH3J12XVD1T     | https://www.messe-ticket.de/Nuernberg/feuertr |
| BJB3PRN8U2F2TE     | https://www.messe-ticket.de/Nuernberg/feuertr |
| BNS9JQMC3YC2J8     | https://www.messe-ticket.de/Nuernberg/feuertr |
| BPCA4PJGUD1RDP     | https://www.messe-ticket.de/Nuernberg/feuertr |
|                    |                                               |

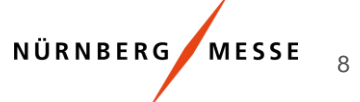

#### 🚑 Registrieren

Ich bin Neukunde

Nutzung des vollen

#### E 9

#### Ausweisverwaltung

#### Schritt 6 – Registrierung

**TicketCenter** 

NürnbergMesse

- Hat ihr Mitarbeiter/Dienstleister einen Registrierungslink oder Code von Ihnen erhalten, muss dieser Mitarbeiter sich selbst registrieren. Es ist auch möglich, die Registrierung für Ihre Mitarbeiter zu übernehmen (siehe nächster Schritt).
- Nach Klick auf den Registrierungslink oder einlösen des Codes im Ticketshop, muss jede Person individuell registriert werden.
- Hierbei gibt es die Auswahl sich als Neukunde oder mit einem bestehendem Benutzerkonto anzumelden.

| Fu<br>Be | nktionsumfangs mit einem<br>enutzerkonto                               | einloggen / h                                           |                          |                                                             |
|----------|------------------------------------------------------------------------|---------------------------------------------------------|--------------------------|-------------------------------------------------------------|
|          | Bitte geben Sie Ihre persönliche F<br>Log-in Daten können Sie anschlie | irmen-E-Mail-Adresse und e<br>ßend auch auf der Messe-W | in von Ihn<br>ebsite anr | en gewähltes Passwort an. Mit den hier gewählten<br>nelden. |
|          | E-Mail *                                                               |                                                         |                          | Anmeldung über Drittkonten                                  |
|          |                                                                        |                                                         | in                       | Anmeldung mit LinkedIn                                      |
|          | E-Mail Bestätigung*                                                    |                                                         |                          | Anmeldung mit Facebook                                      |
|          |                                                                        |                                                         |                          | Anmeldung mit Google                                        |
|          |                                                                        |                                                         | ×                        | Anmeldung mit Xing                                          |
|          | Passwort Bestätigung*                                                  |                                                         |                          |                                                             |
|          |                                                                        |                                                         |                          |                                                             |

Ich habe ein Benutzerkonto

Mit E-Mail-Adresse und Passwort

#### Ausweisverwaltung

10

Falls **Sie für Ihre Kollegen Codes** einlösen wollen, können Sie dies in folgendem Schritt tun: Bitte beachten: Sie müssen den **Datenschutz bestätigen** und Kenntnis über die Personendaten Ihrer Kollegen besitzen

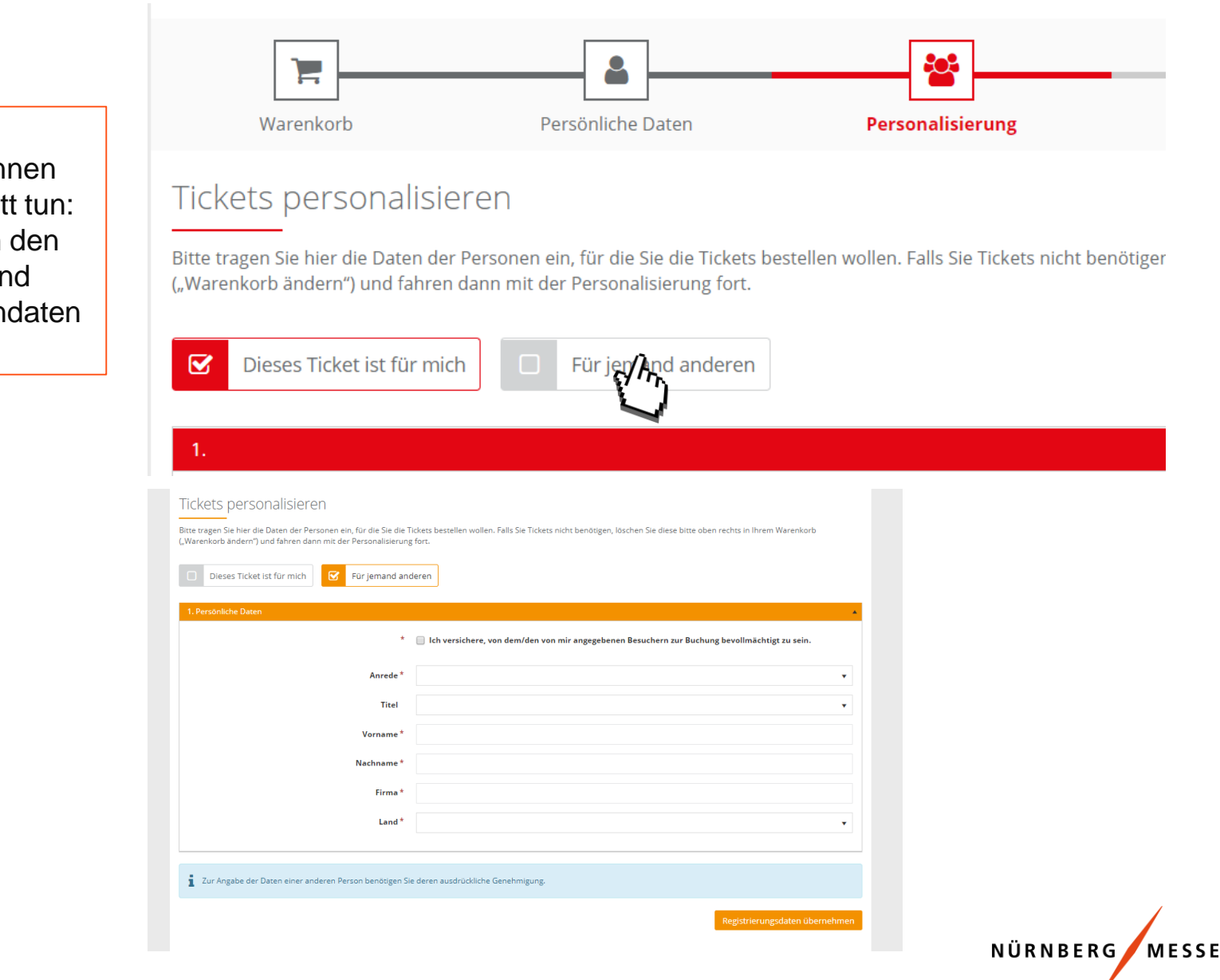

#### Ausweismonitoring

#### Im Ausweismonitoring finden Sie alle fertig registrierten Ausweise

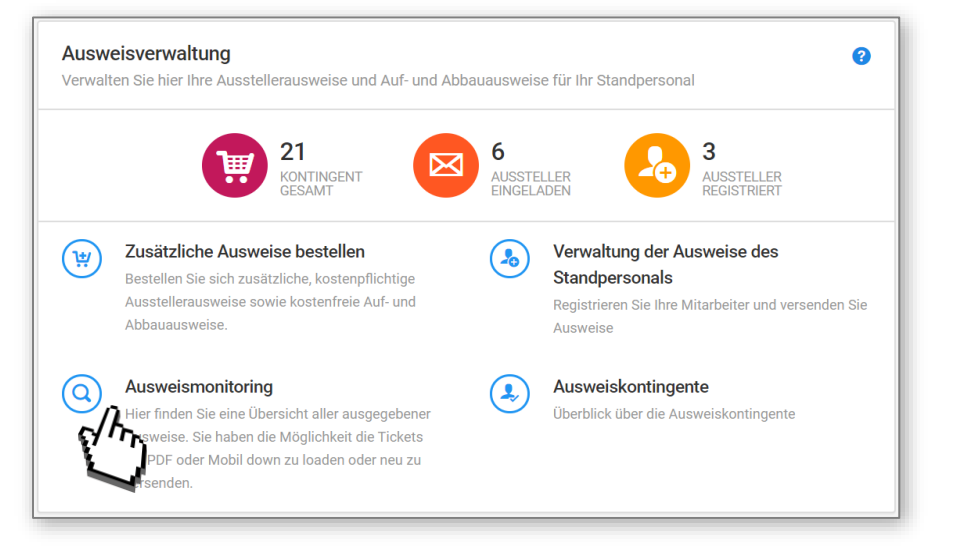

| 1 | A Übersicht → Ausweisverwaltung → Registrierte Ausweise |  |       |         |         |            |                                      |                                            |                   |                   |                  |       |
|---|---------------------------------------------------------|--|-------|---------|---------|------------|--------------------------------------|--------------------------------------------|-------------------|-------------------|------------------|-------|
|   | Suche                                                   |  | Suche | Enthält | ¥       |            |                                      | Q Suchen 🖉 Zurücksetzen                    |                   |                   |                  | ~     |
|   |                                                         |  |       | Anrede  | Vorname | Nachname   | E-Mail                               | Firma                                      | Artikel           | Registrationscode | Barcode          | ✓ Ein |
|   | 2                                                       |  | ×     | Frau    | Jane    | Doe        | jane.doe@nuernbergmesse.de           | NürnbergMesse Testaussteller Ticket Center | Ausstellerausweis | BVSKRE69Y864PG    | 1013001180011542 |       |
|   | <b>å</b>                                                |  | ×     | Frau    | Martina | Musterfrau | martina.musterfrau@nuernbergmesse.de | NürnbergMesse Testaussteller Ticket Center | Ausstellerausweis | BHRC6J8R2T8WWX    | 1013001160011531 |       |

Mit den blauen Icons auf der linken Seite können Sie:

× Registrierungsaufforderung erneut per E-Mail

versenden oder stornieren

 $\ge$ 

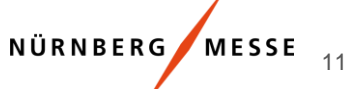